# Edita las imágenes recortadas

Mueve de lugar las imágenes, modifica su tamaño, gíralas

Es preciso editar cada una de las imágenes que integrarán el collage. En este caso, necesitamos cambiarles el tamaño, rotarlas y acomodarlas de una manera específica para lograr que queden como en el modelo:

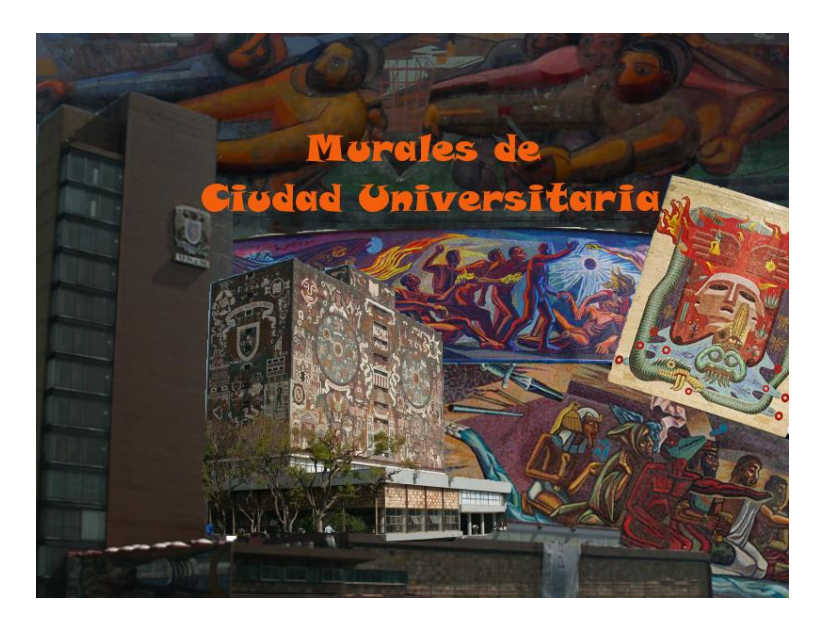

Para comenzar selecciona la ventana que tiene el recorte del edificio de la Biblioteca Central.

### Mueve la imagen

Para mover esta imagen a la parte del lienzo en donde debe quedar ubicada, selecciona
*Herramienta mover* que se encuentra en la *Caja de Herramientas*; al colocar el cursor sobre la imagen cambiará su forma a:
, da clic sobre la imagen y sin soltarla arrástrala al sitio en el que quieras ubicarla.

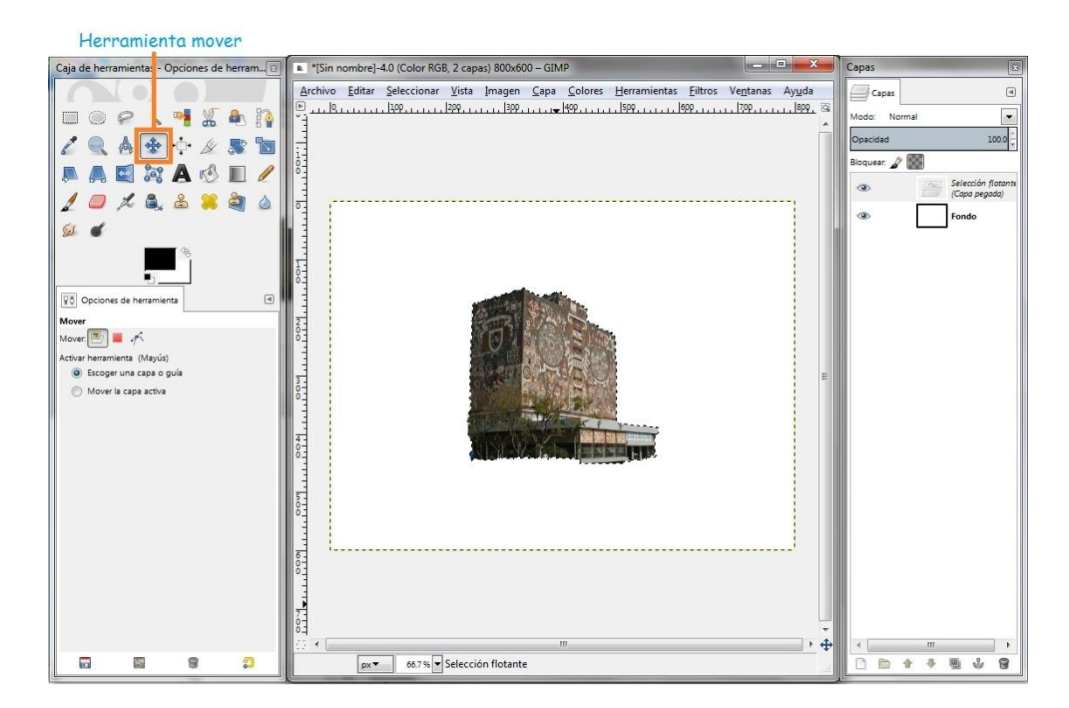

## Modifica su tamaño

- Si necesitas cambiar el tamaño de la imagen selecciona la *Herramienta de escalado*, da clic sobre la imagen, verás que aparecerá un cuadro de diálogo que te permitirá seleccionar el ancho y alto que deseas darle a la imagen.

Ten cuidado de no romper las proporciones de la imagen, para ello da clic en el icono que aparece del lado derecho de los valores de la imagen para "encadenar" los valores; si modificas la anchura, en automático y en proporción se modificara la altura:

| Kedimensionar                                                      |                               | Re Re                           | dimensionar                               |                |                  |
|--------------------------------------------------------------------|-------------------------------|---------------------------------|-------------------------------------------|----------------|------------------|
| Redimensionar<br>Murales de2 (collagepre                           | ba2.xcf)                      |                                 | Redimensionar<br>Murales de2 (collagorueb | a2.xcf)        | <u> </u>         |
| Anchura: 488 * 0<br>Altura: 106 * 0<br>488 x 106 pixeles<br>72 ppp | рх 🕶                          | Anc <u>h</u><br>A <u>i</u> tura | 488 106 pixels<br>72 ppp                  | •              |                  |
| Ay <u>u</u> da <u>R</u> einici                                     | ar <u>E</u> scala <u>C</u> ar | ncelar                          | Ay <u>u</u> da <u>R</u> einiciar          | <u>E</u> scala | <u>C</u> ancelar |

Cuando hayas indicado las medidas, da clic en *Escala* para aplicar el cambio.

| Caja de herramientas - Opciones de herram.                                                                                                    | [Interpret in the second second se |
|----------------------------------------------------------------------------------------------------|----------------------------------------------------------------------------------------------------|
|                                                                                                    | Archivo Editar Seleccionar Vista Imagen Capa Colores Herramientas Eiltros Ventanas Ayuda                                                                                                    |
| 🗖 🔘 🔗 🔨 📲 🔏 🕭 🏠                                                                                                    | Redimensionar                                                                                                    |
| 2 🔍 🔺 💠 🖉 🔊 🖻                                                                                                    | Redimensionar       Selección flotante<br>(Capa pegada)-24 ([Sin nombre])                                                                                                    |
| 📮 🗛 🖾 🕱 🗛 🐼 📗 🥖                                                                                                    | Anchura: 🔢 📮 🔭                                                                                                    |
| 1 🔎 쳐 🚉 🕹 🖊 💐 💩                                                                                                    | Altura: 302 🗘 🖞 px 🕶                                                                                                    |
| S d                                                                                                    | 330 x 302 pixeles<br>72 ppp                                                                                                    |
| <i>A</i>                                                                                                    | Avuda Reiniciar Escala Cancelar                                                                                                    |
|                                                                                                    |                                                                                                    |
| Opciones de herramienta     Image: Image: I |                                                                                                    |
| Redimensionar                                                                                                    |                                                                                                    |
| Transformar: 🖭 📕 🦟                                                                                                    |                                                                                                    |
| Dirección                                                                                                    |                                                                                                    |
| Normal (hacia adelante)                                                                                                    |                                                                                                    |
| Correctivo (hacia atrás)                                                                                                    |                                                                                                    |
| Interpolación:                                                                                                    |                                                                                                    |
| Cúbica 💌                                                                                                    |                                                                                                    |
| Recortado:                                                                                                    |                                                                                                    |
| Ajustar                                                                                                    |                                                                                                    |
| Mostrar vista previa de la imagen                                                                                                    |                                                                                                    |
| Opacidad de la imagen 100.0 🖕                                                                                                    |                                                                                                    |
| Guías                                                                                                    |                                                                                                    |
| Número de líneas 💌                                                                                                    |                                                                                                    |
| 15 🛔                                                                                                    |                                                                                                    |
| Mantener proporción (Ctrl)                                                                                                    |                                                                                                    |

#### Herramienta escalado

También es posible modificar el tamaño de la imagen seleccionando la *Herramienta de escalado* y dando clic en alguno de los bordes de la misma y arrastrando el cursor hasta obtener el tamaño que deseas.

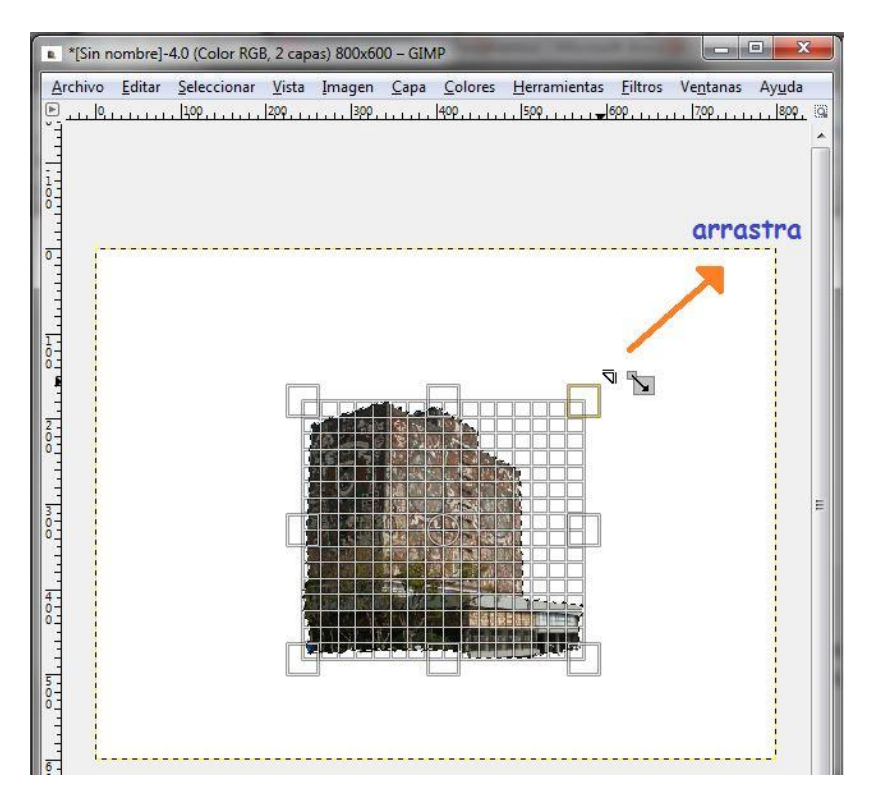

# No olvides guardar tus avances

- Cada vez que realices algún avance, es buena idea que guardes el archivo, así no te arriesgas a perder todo.

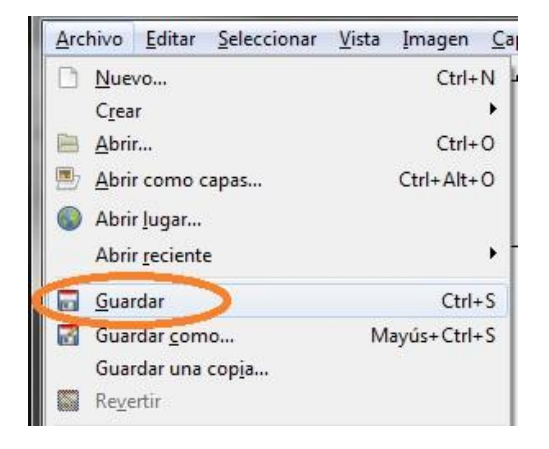

# Gírala

- Selecciona la capa en donde tienes el mural *"La vida, la muerte, el mestizaje y los 4 elementos"* de Francisco Eppens. Veremos cómo rotar la imagen para dejarla como en el modelo:

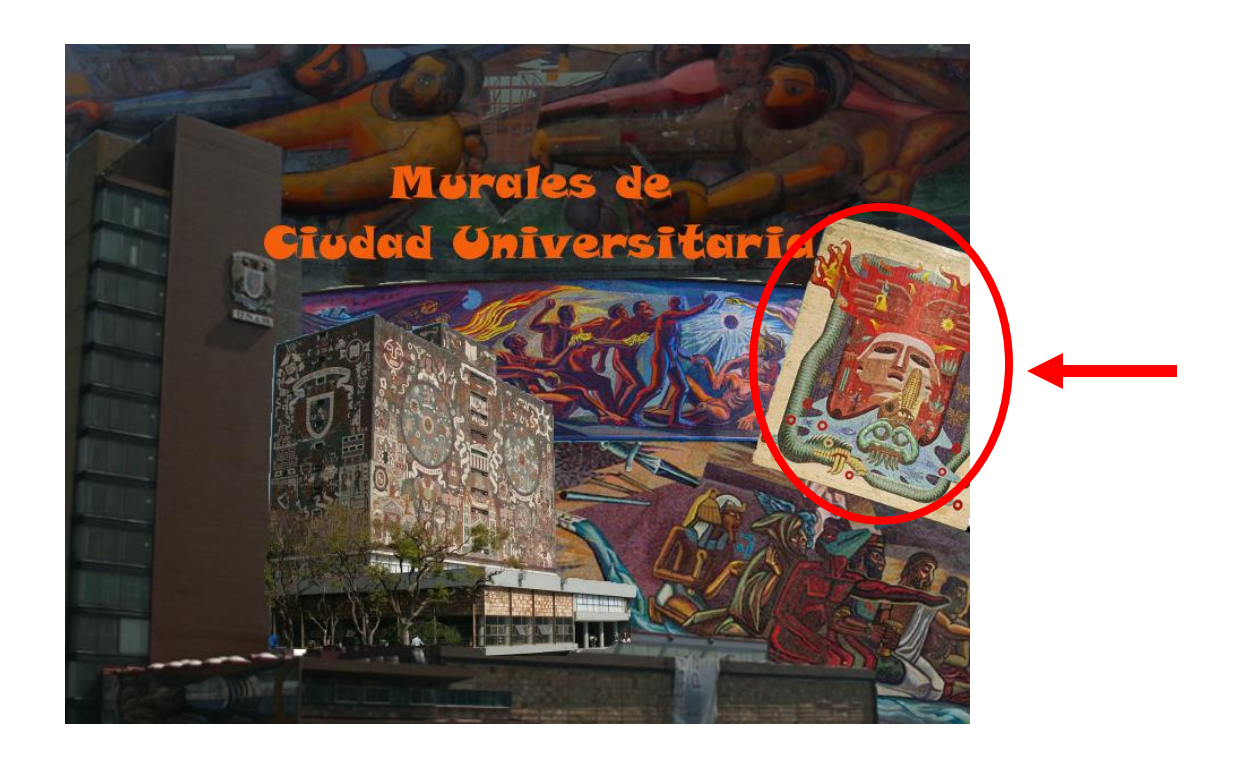

-Si ya estás en esa capa, selecciona la *Herramienta de rotación*, da clic nuevamente sobre la imagen.

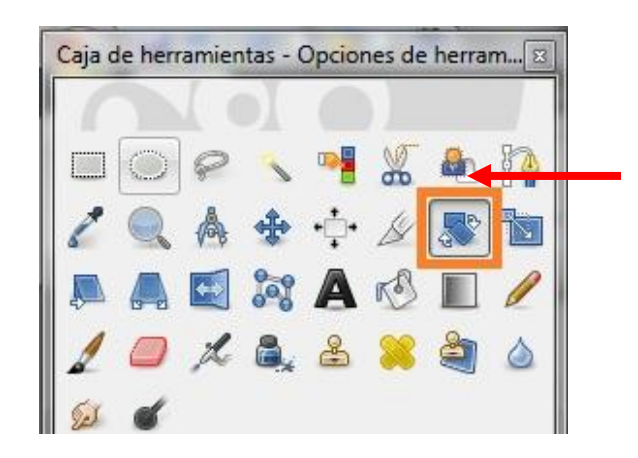

En el cuadro de diálogo que aparece debes elegir el ángulo del giro que quieres aplicar a la imagen. Si quieres que la imagen rote hacia la izquierda debes asignar un ángulo negativo y si quieres que rote a la derecha, el ángulo deberá ser positivo;

| Rotar                                       | <b>—</b> X                     |        |          |
|---------------------------------------------|--------------------------------|--------|----------|
| Rotar<br>Portapapeles #5-17 (collageprueba2 | xcf)                           |        |          |
| Ángulo: 20.00                               | D                              |        | all the  |
| Centro X: 597.50                            | _                              | E      |          |
| Ayuda <u>R</u> einiciar                     | <u>R</u> otar <u>C</u> ancelar |        |          |
|                                             | AR LOS                         |        |          |
| Line .                                      |                                | 10 - H |          |
|                                             |                                |        |          |
|                                             | MERNEN                         |        | 1        |
| - The                                       |                                |        | Contrast |

También es posible rotar la imagen seleccionando la opción *Herramienta de rotación* y dando clic sobre ella, mueve el cursor hacia el lado que quieras girarla, ya sea a la derecha o izquierda.

## Agregar texto al collage

- Selecciona en la caja de herramientas la opción: *Herramienta de texto*, da clic sobre el lienzo, aparece un pequeño recuadro y en automático se crea una nueva capa que corresponde al texto que agregaremos, en él escribe el título que quieras darle al collage.

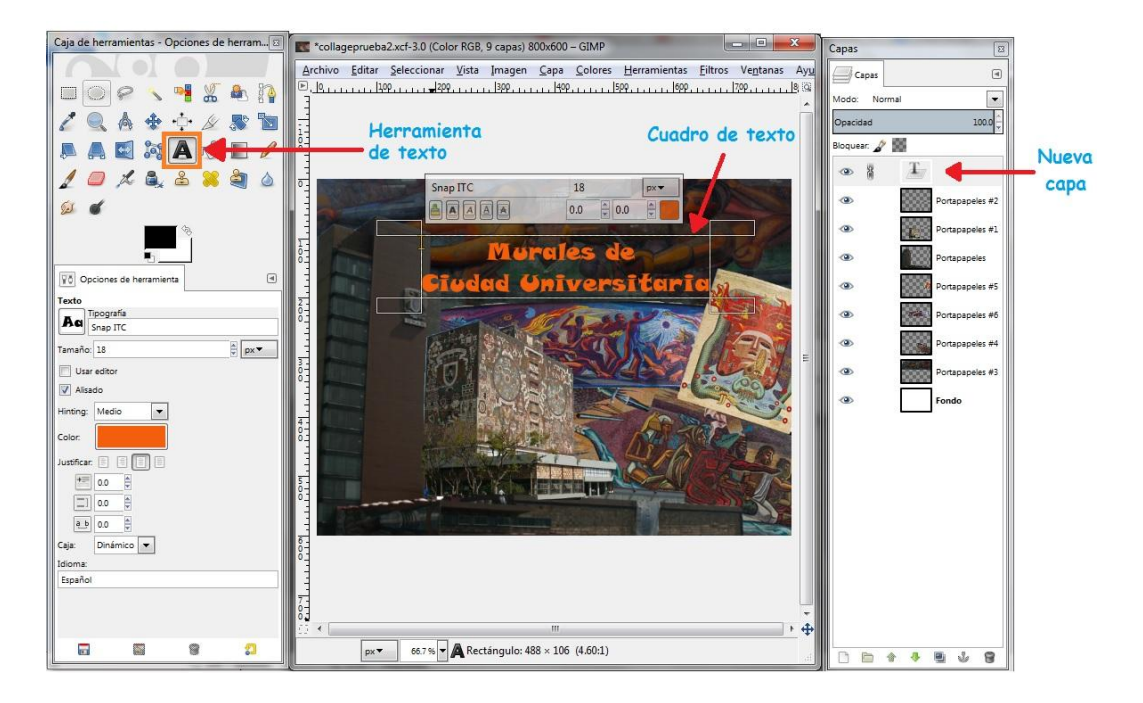

En este ejemplo le pondremos: "Murales de Ciudad Universitaria"

Este texto se puede editar fácilmente utilizando las *Opciones de herramienta*: Tipografía, Tamaño, Color, Justificar, etcétera; que aparecen debajo de la caja de herramientas de GIMP.

|            | ipografía  |       |
|------------|------------|-------|
| Aq         | Snap ITC   |       |
| Tamaño     | 18         | ∳ рх▼ |
| Usa        | editor     |       |
| V Alisa    | do         |       |
| Hinting:   | Medio      |       |
| Color:     |            |       |
| Justificar |            |       |
| +=         | 0.0        |       |
|            | 0.0        |       |
| a_b        | 0.0        |       |
| Caja:      | Dinámico 💌 |       |
| Idioma:    |            |       |

Ahora que ya sabes usar las herramientas de GIMP, termina el collage y expórtalo en formato jpg para que lo puedas compartir por Internet o enviar por correo electrónico, éste procedimiento lo puedes revisar en el tutorial: **Cómo guardar en GIMP**.